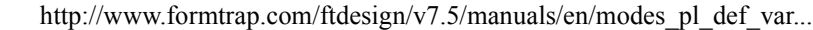

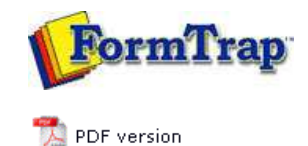

# **Printline or Records Mode**

**Printline Mode** 

- Overview
- Input Data
  - Loading a Sample Input File
  - Repagination
  - Defining Fields
  - Mapping the Variables
  - Establishing Comparison Rules

## Records Mode

- Overview
- 🖬 Input Data

### **Pre-defined Variables**

Pre-defined Variables

FTDesign Manual V7.5

 Theory & Decisions
 Tools & Options
 Printline or Records mode

 Design & Objects
 Masking & Font Change
 Projects
 Testing & Viewing

 Repaginator
 FTSplitDef
 Registry Update
 Special Forms

## **Defining Fields**

Before starting to design the layout of a Print Line mode form, you can define the fields or records that belong to each element of the form. Each record can also be defined as the variable text or barcode object is created.

After creating the variables, you need to **map the variables** to the corresponding fields in the loaded sample data.

#### Create Record Field

To define the record variables on each page element:

- Select the appropriate element on the Go menu.
- Select **Properties of...** from the **Define** menu.
- On the Records tab, click on the New... button to add a new record.

#### ? Base page Page Settings | Detail Area | Copy control Records New .... <u>E</u>dit... Delete Name Column Row Width ~ 20 📾 vend-name 17 14 📾 vend-add2 17 16 20 evend-add3 20 17 17 📾 vend-add4 🛛 17 18 20 📾 del-name 🛛 48 14 21 📾 del-add2 48 16 21 📾 del-add3 48 17 21 📾 del-add4 48 18 21 🍩 order-date 🛛 66 11 8 📾 page-no 3 7 66 📾 po-no 66 9 9 < > Print OK Cancel Help

• Type in a record field name, unique if the Base Page is being processed, otherwise unique to detail lines or sub-forms.

| Extract         |         | ? 🛛    |
|-----------------|---------|--------|
| <u>N</u> ame:   | cust-no | ОК     |
| <u>C</u> olumn: | 0       | Cancel |
| <u>R</u> ow:    | 0 +     |        |
| <u>W</u> idth:  | 0 -     |        |
| R <u>u</u> le:  | No rule | *      |
| Compare:        |         |        |

- Click the **OK** button (and press OK again to enter another new field).
- Repeat the above steps to add other record variables to the page element.

Тор

Тор

- Select the appropriate element on the **Go** menu.
- Select **Properties of...** from the **Define** menu.
- $\bullet\,$  On the  $\textbf{Records}\,$  tab, click and select the record variable you wish to delete.
- Click on the **Delete** button to delete the record variable.

Тор

Disclaimer | Home | About Us | News | Products | Customers | Free Trial | Contact Us | Success Stories Copyright © 1995-2011 TCG Information Systems Pty. Ltd. All rights reserved.